## 辞退理由の入力について

電子入札システムにおいて入札(見積り)を辞退する際、任意の文言を入力するための 備考欄が追加されます。これに伴い、従来は紙の入札辞退届のご提出をお願いしていまし たが、<u>電子入札システムにおいて辞退理由が記載されていれば前述紙の辞退届の提出は不</u> 要となりますのでお知らせいたします。

なお、本対応はシステムの変更を行い、 <mark>平成 28 年 3 月 22 日 (火) よりご利用頂けます。</mark>

※本対応により物品(少額物品を含む)の案件について、辞退届の提出方法が従来と変 更となりますのでご注意ください。

## 〇工事、コンサルの案件の場合

CALC/EC Jaharah

※辞退届の提出方法に変更はございません。

| 0000                                                                        |                                                              |                | 2016年02月17                                                   | 日 17時03分                                                   | CALS/EC 電子入札システム |   |
|-----------------------------------------------------------------------------|--------------------------------------------------------------|----------------|--------------------------------------------------------------|------------------------------------------------------------|------------------|---|
| 電子人和システム                                                                    | 入札情報サービス                                                     | 電子入札システム       | 検証機能                                                         | 説明要求                                                       |                  |   |
| 商易案件検索                                                                      |                                                              |                |                                                              | 辞退届                                                        |                  |   |
| <ul> <li>油達案件検索</li> <li>調達案件一覧</li> <li>気候者情報</li> <li>2.存データ表示</li> </ul> | 発注者名約<br>案件番号<br>案件名称<br>執行回政<br>締切日時<br>小v參加<br>企業D<br>企業名称 | ]              | 総務部<br>99910501<br>〇〇工事<br>1回日<br>平成28年<br>99910000<br>(林)テス | 0020150398<br>案件-01<br>02月17日 20時00<br>000002198<br>ト工務店01 | <del>7</del>     |   |
|                                                                             | 企業体名和<br>氏名<br><連絡先><br>商号(連絡:                               | 下<br>~<br>先名称) | テスト 1:                                                       | 太郎<br>:                                                    |                  |   |
|                                                                             | 氏名                                                           |                | 00 太                                                         | 郎                                                          |                  |   |
|                                                                             | 住所                                                           |                | 0000                                                         | 市××町ム丁目1                                                   | -1-1             |   |
|                                                                             | 電話番号                                                         |                | 03-0000                                                      | -0000                                                      |                  |   |
|                                                                             |                                                              |                | master@                                                      | olsaso com                                                 |                  |   |
|                                                                             | 備考                                                           |                |                                                              |                                                            |                  |   |
|                                                                             |                                                              | 1              | 備考欄を<br>を入力可                                                 | 表示し、<br>能としま                                               | 受注者が任意で辞退理由す。    | 等 |

## ○物品(少額物品を含む)の案件の場合

※辞退届の提出方法が変更となりますのでご注意ください。 ※辞退届の提出可能期間は変更ございません。

## <辞退届 提出方法>

※平成28年3月18日(金)以前に操作頂く場合は従来どおりの手順となります。

①「調達案件一覧」画面から辞退届けを提出する案件を検索します。

②「辞退届」欄の「提出」ボタン(下図①)をクリックします。

| Add 機能学一起ス 電子人社なステム 健康機能 建現業者       調達案件一覧       調達案件小覧       雪波客件一覧       雪波客件一覧       雪波客件一覧       雪波客件小覧       雪波客件の第       事件名件       文化市家中       東洋名社       日本名中日気       雪波客件の第       事件名件       東洋名社       日本名中日気       雪波客       東洋名社       日本名中日気       雪波客       東洋名社       日本名中日気       雪波和日日       日本日日       日本       日本中日       日本       日本中日       日本       日本日日       日本       日本       日本       日本       日本       日本       日本       日本       日本       日本       日本       日本       日本       日本       日本       日本       日本       日本       日本       日本       日本       日本       日本       日本       日本       日本       日本       日本       日本       日本       日本       日本       日本                                                                                                    | 東エスポシフティ | _              |                    |                                | 2016   | 年02月17日 1       | 7時17分          |              | CALS/E  | C 電子入札シ   | ベテム                                                    |                                           |
|----------------------------------------------------------------------------------------------------|----------|----------------|--------------------|--------------------------------|--------|-----------------|----------------|--------------|---------|-----------|--------------------------------------------------------|-------------------------------------------|
| 正式件一覧         全部者情報       副違案件快方         ●認知管理報号       ※完全→放然本       第件報号         ※約方管理報号       ※完全→放然本       第件報号         ※約方管理4号       ●認力算法は案件書号のみの場合はまっいんてくたさい         人札方太       全て       >>>>>>>>>>>>>>>>>>>>>>>>>>>>>>                                                                                                    | 电子八利ンステム | X              | 礼情報サービス            | 3 電子入札                         | システム 検 | 証機能 説           | 明要求            |              |         |           |                                                        |                                           |
| 日本学生学校会研       日本学生学校会研       日本学生学校会研       日本学生学校会研       日本学生学校会研         公共活業部       ○知治学習書号       ※完全一致体素       ○知治学習書号       ○知治学者学書       ○知治学者学書       ○知治学者学書       ○日本学生の人てください         人札吉本       全て       ○       ○       ○       ○       ○       ○       ○       ○       ○       ○       ○       ○       ○       ○       ○       ○       ○       ○       ○       ○       ○       ○       ○       ○       ○       ○       ○       ○       ○       ○       ○       ○       ○       ○       ○       ○       ○       ○       ○       ○       ○       ○       ○       ○       ○       ○       ○       ○       ○       ○       ○       ○       ○       ○       ○       ○       ○       ○       ○       ○       ○       ○       ○       ○       ○       ○       ○       ○       ○       ○       ○       ○       ○       ○       ○       ○       ○       ○       ○       ○       ○       ○       ○       ○       ○       ○       ○       ○       ○       ○       ○       ○       ○       ○       ○       ○ <t< td=""><td>调造家仕一些</td><td></td><td></td><td></td><td></td><td>調達新</td><td><b>案件一</b>賢</td><td>氢</td><td></td><td></td><td></td><td></td></t<>                                                                                                    | 调造家仕一些   |                |                    |                                |        | 調達新             | <b>案件一</b> 賢   | 氢            |         |           |                                                        |                                           |
| ● 2007世理理号       ※死全-安秋朱       ○案件報号         第件名称       ○○他品漂作       9007世理号号でしま案件報号のみの場合はチェックしてください。         泉所       全て       ○二道(1)         泉所       全て       ○二道(1)         泉所       全て       ○二道(1)         泉所       全て       ○二道(1)         泉所       全て       ○二道(1)         泉所       全て       ○二道(1)         八礼書練切四時       □       □         第二       ○二道(1)       ● 日         表示件数       10 ○       ● 日         素件表示明瞭       家件名件       連時状況       証明書等         八礼書       秋田 号       ○       日         ○○加品漂注       他名重 道里       ● 日       ● 日         ● 日       ● 日       ● 日       ● 日       ● 日         ● 日       ● 日       ● 日       ● 日       ● 日       ● 日         ※件表示       ● 日       ● 日       ● 日       ● 日       ● 日       ● 日         ※件表示       ● 日       ● 日       ● 日       ● 日       ● 日       ● 日       ● 日         ※ 日       ● 日       ● 日       ● 日       ● 日       ● 日       ● 日       ● 日         ● 日       ● 日       ● 日       ● 日       ● 日                                                                                                    | 登録者情報    |                |                    |                                |        | 調達              | 案件検索           |              |         |           |                                                        |                                           |
| 第件名称       ○知品案件       □ 契約管理番号または素件番号のみの場合はチェックルでくたさい、         入札方式       全て       ✓ 当時状況       全て       ✓         第所語       ○加品案件       ○ 副標       ○ 副標       ○ 日       ○ 目標         月間       ○ □       ○       ○       ○       ○       ○       ○       ○       ○       ○       ○       ○       ○       ○       ○       ○       ○       ○       ○       ○       ○       ○       ○       ○       ○       ○       ○       ○       ○       ○       ○       ○       ○       ○       ○       ○       ○       ○       ○       ○       ○       ○       ○       ○       ○       ○       ○       ○       ○       ○       ○       ○       ○       ○       ○       ○       ○       ○       ○       ○       ○       ○       ○       ○       ○       ○       ○       ○       ○       ○       ○       ○       ○       ○       ○       ○       ○       ○       ○       ○       ○       ○       ○       ○       ○       ○       ○       ○       ○       ○       ○       ○       ○       ○       ○       ○       ○                                                                                                    |          | ●絜             | 3約管理番号 -           |                                |        | :一致検索           | 〇案             | 《件番号         |         |           |                                                        |                                           |
| 入札方式       全て       >       送け税況       全て       >         第件目当時書       送げ税防       」       は果金銭浜の案件を表示しない場合はチェックルてください。       第所       全て       >         現代       金て       」       ご       日       ご       ご       日         現代       日       ご       ご       ご       日       こ       会式       会式         現代       日       ご       ご       ご       日       会式       会式       会       会       会       会       会       会       会       会       会       会       会       会                                                                                                    |          | 案件             | 案件名称 ○○物品案件 □ 契約管理 |                                |        | 四約管理番号          | または案           | 件番号のみの       | 場合はチェック | ってください    |                                                        |                                           |
| 第件担当部署       UR#SUB_ADD 案件在表示しない場合は チェックス く く とさい)         即所       全て ∨         入札書称印日時       □ ~         開机日時       □ ~         夏六件数       10 ∨         麦六件数       10 ∨         麦六件数       ○ 日湯         ● は前       注意         No.       特定調達案件         案件表示時末       案件名称         進移状況       ご時書等         人札書       第2日         No.       特定調達案件         1       ○○加品案性         指名重要選集中       提出         提出       第3         文子案件 1-1       全案件数         全案件数       1         ○○加品案性       指名重要選集中         提出       運出         第二       ○○加品案性         指名重要選集中       提出         第二       ●○○加品案性         1       ○○加品案性         1       ○○加品案性         1       ○○加品案         1       ○○加品案         1       ○○         1       ○○         1       ○○         1       ○○         1       ○         1       ○         1       ○         1                                                                                                    |          | 入札方式 全て ✓ 進捗状況 |                    |                                |        |                 | 伏況             | 全て           |         | ~         |                                                        |                                           |
|                                                                                                    |          | 案件:            | 担当部署 🕌             | 総務部 🗸                          |        |                 | <b>√</b> ∦     | 吉果登録済の       | 案件を表示   | 示しない場合は   | まチェックしてく†                                              | ださい                                       |
| Rittlering       Image: String to the second string to the second string                           |          | λ.tl :         | 日<br>主後切り時 「       | <u> </u>                       |        | <b>I</b>  ~     |                |              | -       |           |                                                        |                                           |
| ATTRA     道力     ATTRA     ATTRA     <                                                                                                    |          | REFL           |                    |                                |        |                 |                |              |         |           |                                                        |                                           |
| R11HA       10 v                                                                                                    |          |                |                    |                                |        |                 |                |              |         |           | <b>*</b> -                                             | ≠/4 • •                                   |
| 案件表示顺序       案件番号       ○ 目順       ● 国標       ● 国標       ● 国標       ● 国標       ● 国標       ● 国際       ● 国際       ● 国       ● 国       ● 国       ● 国       ● 国       ● 国       ● 国       ● 国       ● 国       ● 国       ● 国       ● 国       ● 国       ● 国       ● 国       ● 国       ● 国       ● 国       ● 国       ● 国                                                                                                    |          | 表示"            | 1+£X [1            | <u> </u>                       |        |                 |                |              |         |           | 表示<br>全案                                               | 乗1+ 1−1<br>件数 1                           |
| ● [4]<br>No. 特定調達案件<br>1 ○○油品聚性<br>第名業者選考中<br>提出<br>第名業者選考中<br>提出<br>第日<br>日<br>日<br>日<br>日<br>日<br>日<br>日<br>日<br>日<br>日<br>日<br>日<br>日                                                                                                    |          | 案件             | 表示順序               | <b>案件番号</b>                    | ~      | ○昇順             |                |              |         |           | 拾卖 🕘                                                   | 1                                         |
| No.       特定調達案件       案件名称       進捗状況       証明書等       人見書       辞退届       辞退届       書書       通知書       状況確認         1       ○○油品素性       指名業者選考中       選出       選出       基示       表示       表示         1       ○○油品素性       指名業者選考中       選出       選出       建 示       表示       表示         1       ○○油品素性       指名業者選考中       選出       選出       建 示       表示         2       ○○油品素性       指名業者選考中       選出       選出       第示       表示         2       1       ○○       ○○       1       ○○       ○○         3       1       ○○       ○○       ○○       ○○       ○○       ○○       ○○       ○○       ○○       ○○       ○○       ○○       ○○       ○○       ○○       ○○       ○○       ○○       ○○       ○○       ○○       ○○       ○○       ○○       ○○       ○○       ○○       ○○       ○○       ○○       ○○       ○○       ○○       ○○       ○○       ○○       ○○       ○○       ○○       ○○       ○○       ○○       ○○       ○○       ○○       ○○       ○○       ○○       ○○       ○○       ○○       ○○       ○○                                                                                                    |          |                |                    |                                |        | ● 中年川県          |                |              |         |           |                                                        |                                           |
| 株参照有J         表示案件 1-1         全案件数         ①         ①         ①         ①         ②         ①         ②         ②         ②         ②         ②         ②         ②         ③         ②         ②         ③         ③         ③         ③         ③         ③         ③         ③         ③         ③         ③         ③         ③         ③         ③         ③         1         ③         1         ○         ○         ○         ○         ○         ○         ○         ○         ○         ○         ○         ○         ○         ○         ○         ○         ○         ○                                                                                                    |          | 1              |                    | 〇〇物品案件                         |        | 指名業者選考中         | <b>抚</b> 亲香守   | 提出           | 提出      |           | 表示                                                     | +=)                                       |
| 表示案件 1-1<br>全案件数 1         ③ 1 ●         ● 100%         ● 100%         ● 100%         ● 100%         ● 100%         ● 100%         ● 100%         ● 100%         ● 100%         ● 100%         ● 100%         ● 100%         ● 100%         ● 100%         ● 100%                                                                                                    |          |                |                    | W. Participation and the state |        |                 |                |              |         |           |                                                        | 衣小                                        |
| <ul> <li>● 1 ●</li> <li>● 1 ●</li> <li>● 1 ●</li> <li>● 1 ●</li> <li>● 1 ●</li> <li>● 100%</li> <li>● 100%</li></ul>                                                                                                    |          |                |                    | The second                     |        | enter entrange  |                | I Sterry M   |         |           | 未参照有り                                                  | 衣小                                        |
| ※100%         1         1         1         1         1         1         1         1         1         1         1         1         1         1         1         1         1         1         1         1         1         1         1         1         1         1         1         1         1         1         1         1         1         1         1         1         1         1         1         1         1         1         1         1         1         1         1         1         1         1         1         1         1         1         1                                                                                                    |          |                |                    |                                |        |                 | 1              |              |         |           | 未参照有り<br>表示案件<br>全案件数                                  | 五小<br>1-1<br>1                            |
| ④ 100%       1       1       1       1       1       1       1       1       1       1       1       1       1       1       1       1       1       1       1       1       1       1       1       1       1       1       1       1       1       1       1       1       1       1       1       1       1       1       1       1       1       1       1       1       1       1       1       1       1       1       1       1       1       1       1       1       1       1       1       1       1       1       1       1       1       1       1       1 </td <td></td> <td></td> <td></td> <td></td> <td></td> <td></td> <td>1</td> <td></td> <td></td> <td></td> <td>  未参照有り<br/>表示案件<br/>全案件数</td> <td>1-1<br/>1</td>                                                                                                    |          |                |                    |                                |        |                 | 1              |              |         |           | 未参照有り<br>表示案件<br>全案件数                                  | 1-1<br>1                                  |
| ①     ①     ①     ①     ①     ①     ①     ①     ①     ①     ①     ①     ①     ①     ①     ①     ①     ①     ①     ③     ⑦     ⑦     ⑦     ⑦     ⑦     ⑦     ⑦     ⑦     ⑦     ⑦     ⑦     ⑦     ⑦     ⑦     ⑦     ⑦     ⑦     ⑦     ⑦     ⑦     ⑦     ⑦     ⑦     ⑦     ⑦     ⑦     ⑦     ⑦     ⑦     ⑦     ⑦     ⑦     ⑦     ⑦     ⑦     ⑦     ⑦     ⑦     ⑦     ⑦     ⑦     ⑦     ⑦     ⑦     ⑦     ⑦     ⑦     ⑦     ⑦     ⑦     ⑦     ⑦     ⑦     ⑦     ⑦     ⑦     ⑦     ⑦     ⑦     ⑦     ⑦     ⑦     ⑦     ⑦     ⑦     ⑦     ⑦     ⑦     ⑦     ⑦     ⑦     ⑦     ⑦     ⑦     ⑦     ⑦     ⑦     ⑦     ⑦     ⑦     ⑦     ⑦     ⑦     ⑦     ⑦     ⑦     ⑦     ⑦     ⑦     ⑦     ⑦     ⑦     ⑦     ⑦     ⑦     ⑦     ⑦     ⑦     ⑦     ⑦     ⑦     ⑦     ⑦     ⑦     ⑦     ⑦     ⑦     ⑦     ⑦     ⑦     ⑦     ⑦     ⑦     ⑦     ⑦     ⑦     ⑦     ⑦     ⑦     ⑦     ⑦     ⑦     ⑦     ⑦     ⑦     ⑦     ⑦     ⑦     ⑦     ⑦     ⑦     ⑦     ⑦     ⑦     ⑦     ⑦     ⑦     ⑦     ⑦     ⑦     ⑦     ⑦     ⑦     ⑦     ⑦     ⑦     ⑦     ⑦     ⑦     ⑦     ⑦     ⑦     ⑦     ⑦     ⑦     ⑦     ⑦     ⑦     ⑦     ⑦     ⑦     ⑦     ⑦     ⑦     ⑦     ⑦     ⑦     ⑦     ⑦     ⑦     ⑦     ⑦     ⑦     ⑦     ⑦     ⑦     ⑦     ⑦     ⑦     ⑦     ⑦     ⑦     ⑦     ⑦     ⑦     ⑦     ⑦     ⑦     ⑦     ⑦     ⑦     ⑦     ⑦     ⑦     ⑦     ⑦     ⑦     ⑦     ⑦     ⑦     ⑦     ⑦     ⑦     ⑦     ⑦     ⑦     ⑦     ⑦     ⑦     ⑦     ⑦     ⑦     ⑦     ⑦     ⑦     ⑦     ⑦     ⑦     ⑦     ⑦     ⑦     ⑦     ⑦     ⑦     ⑦     ⑦     ⑦     ⑦     ⑦     ⑦     ⑦     ⑦     ⑦     ⑦      ⑦     ⑦     ⑦     ⑦     ⑦     ⑦     ⑦     ⑦     ⑦     ⑦     ⑦     ⑦     ⑦     ⑦     ⑦     ⑦     ⑦     ⑦     ⑦     ⑦     ⑦     ⑦     ⑦     ⑦     ⑦     ⑦     ⑦     ⑦     ⑦     ⑦     ⑦     ⑦     ⑦     ⑦     ⑦     ⑦     ⑦     ⑦     ⑦     ⑦     ⑦     ⑦     ⑦     ⑦     ⑦     ⑦     ⑦     ⑦     ⑦     ⑦     ⑦     ⑦     ⑦     ⑦     ⑦     ⑦     ⑦     ⑦     ⑦     ⑦     ⑦     ⑦     ⑦     ⑦     ⑦     ⑦     ⑦     ⑦     ⑦     ⑦     ⑦     ⑦     ⑦     ⑦     ⑦     ⑦     ⑦     ⑦     ⑦     ⑦     ⑦     ⑦     ⑦     ⑦     ⑦ |          |                |                    |                                |        |                 | 1              |              |         |           | <ul> <li>未参照有リ<br/>表示案件<br/>全案件数</li> <li>1</li> </ul> | 五小<br>1-1<br>1<br>)                       |
| ・       特定調達案件       案件名称       進捗状況       証明書等       八札書       辞退申請書       通知書       状況         ・       特定調達案件       案件名称       進捗状況       証明書等       見積書       辞退届       辞       通知書       状況                                                                                                    |          |                |                    |                                | 1      |                 |                |              |         |           | 未参照有り<br>表示案件<br>全案件数                                  | <u>表示</u><br>1-1<br>1<br>)                |
| *       100%         .       特定調達案件       案件名称       進捗状況       証明書等<br>人札書/<br>提案書等       辞退届       辞退申請<br>書       通知書       状況                                                                                                    |          |                |                    |                                |        |                 |                |              |         |           | 未参照有り       表示案件       全案件数       3                    | <u>表示</u><br>1-1<br>1<br>)                |
| 100%         1         1         1         1         1         1         1         1         1         1         1         1         1         1         1         1         1         1         1         1         1         1         1         1         1         1         1         1         1         1         1         1         1         1         1         1         1         1         1         1         1         1         1         1         1         1         1         1         1         1         1         1         1         1         1                                                                                                    |          |                |                    |                                |        |                 | 1              |              |         |           | 未参照有り           表示案件           全案件数           1        | <u>表示</u><br>1-1<br>1                     |
| · 特定調達案件     案件名称     進捗状況     証明書等<br>/ 提案書等     入札書/<br>見積書     辞退届     辞退申請<br>書     通知書     状況                                                                                                    |          |                |                    |                                |        |                 |                |              |         |           | ★参照有り<br>表示案件<br>全案件数<br>④ 1                           | 表示<br>1-1<br>1<br>)                       |
| · 特定調達案件     案件名称     進捗状況     証明書等<br>/ 提案書等     入札書/<br>見積書     辞退届     辞退申請<br>書     通知書     状況                                                                                                    |          |                |                    |                                |        |                 |                |              |         |           | 未参照有り<br>表示案件<br>全案件数<br>④ 1                           | ₹<br>1-1<br>1<br>•<br>•                   |
| 1     1       . 特定調達案件     案件名称     進捗状況     証明書等<br>/ 提案書等     入札書/<br>見積書     辞退届     辞退申請<br>書     通知書     状況                                                                                                    |          |                |                    |                                |        |                 |                |              |         |           | 未参照有り<br>表示案件<br>全案件数<br>④ 1                           | ₹<br>1-1<br>1<br>•<br>•                   |
| · 特定調達案件     案件名称     進捗状況     証明書等<br>/ 提案書等     入札書/<br>見積書     辞退届     辞退申請<br>書     通知書     状況                                                                                                    |          |                |                    |                                |        |                 |                |              |         |           | 未参照有り           表示案件           全案件数           ④ 1      | ₹ //<br>1-1<br>1<br>€                     |
|                                                                                                    |          |                |                    |                                |        |                 |                | <u></u>      |         |           | 未参照有り           表示案件           全案件数           ④ 1      | ₹<br>1-1<br>1<br>•                        |
| 1. 1. 1. 1. 1. 1. 1. 1. 1. 1. 1. 1. 1. 1                                                                                                    | 特定調達案件   |                | 案件名利               | \$                             | 進捗状況   | □<br>証明書<br>提案書 | 存<br>入札₹<br>昇積 | ①<br>書<br>辞: | 退届      | 辞退申請<br>書 | 未参照有り       表示案件       全案件数       ④ 1         通知書      | ★//s<br>1-1<br>1<br>●<br>●<br>●<br>様、100% |

| CALS/EC - Internet Explor | er                                      |                                                          |                                          | 3 × |  |  |
|---------------------------|-----------------------------------------|----------------------------------------------------------|------------------------------------------|-----|--|--|
| <b>00000</b><br>電子入札システム  | 入札情報サービス                                | 2016年02月17日 17時22分<br>電子入札システム 検証機能 説明要求                 | CALS/EC 電子入札システム                         | Ø   |  |  |
| の調達案件一覧                   |                                         | 入札辞退届                                                    |                                          |     |  |  |
| ○ 登録者情報                   | 0000市<br>契約担当<br>00 太郎 様                |                                                          | (株)テスト商会の1YYYYMMDD<br>代表取締役社長<br>テスト 1太郎 |     |  |  |
|                           |                                         | 下記の案件の入札を辞退しました                                          | •                                        |     |  |  |
|                           | 案件番号<br>案件名称<br>入札方式<br>入札執行回数<br><連絡先> | : 999105010020150400<br>: ○○物品案件<br>: 指名競争·最低価格<br>: 1回目 |                                          |     |  |  |
|                           | 氏名<br>雷託 <del>采</del> 号                 | : 〇〇 太郎                                                  |                                          |     |  |  |
|                           | FAX                                     | : 03-0000-0000                                           |                                          |     |  |  |
|                           | E-Mail<br>備考                            | : master@hisasn.com                                      |                                          |     |  |  |
|                           |                                         | ② 提出内容確認 戻る                                              |                                          |     |  |  |
| 備考欄を                      | 備考欄を表示し、受注者が任意で辞退                       |                                                          |                                          |     |  |  |
| 理由等を                      | :入力可能とし                                 | ます。                                                      |                                          |     |  |  |
|                           |                                         |                                                          |                                          |     |  |  |
|                           |                                         |                                                          | € 100                                    | % 🕶 |  |  |

③辞退届に連絡先や備考を入力し、「提出内容確認」ボタン(下図②)をクリックします。

④提出内容に誤りが無いことを確認し、「提出」ボタン(下図③)をクリックします。

| CALS/EC - Internet Explore                                 | r                                                        |                                                                                          |                                                |
|------------------------------------------------------------|----------------------------------------------------------|------------------------------------------------------------------------------------------|------------------------------------------------|
| <b>0000</b><br>電子入札システム                                    | 入礼情報サービス                                                 | 2016年02月18日 12時17分<br>電子入札システム 検証機能 説明要求                                                 | CALS/EC 電子入札システム 🔗                             |
| <ul> <li>         · 調達案件一覧         · 登録者情報     </li> </ul> | 〇〇〇〇市<br>契約担当<br>テスト 様<br>案件番号<br>案件名称<br>入札方式<br>入札執行回数 | 入札辞退確認<br>下記の案件の入札を辞退しまし<br>: 999105010020150404<br>: ○○物品案件<br>: 指名競争・最低価格<br>: 1回目     | (株)テスト商会O1YYYYMMDD<br>代表取締役社長<br>テスト 1太郎<br>た。 |
|                                                            | <<br>兵名<br>電話番号<br>FAX<br>E-Mail<br>備考                   | : ○○ 大郎<br>: 03-0000-0000<br>: 03-0000-0000<br>: master@hisasp.com<br>: ○○のため 3<br>印刷 提出 | ₹ð                                             |
|                                                            |                                                          |                                                                                          | R 100% 👻                                       |